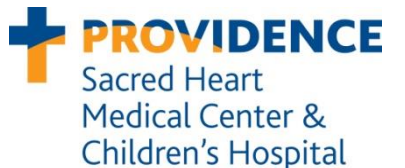

# PROVIDENCE Filing Microbiology Results in LIS

Department of Microbiology Effective date: 01/25/2010 Last Revision: 01/03/2013 Last reviewed: 05/2015

## 1.0 Purpose

This procedure provides guidelines to help standardize the acceptance of online data and filing results in the Laboratory Information System (LIS). The steps outlined in this procedure should be followed in order to help ensure the completeness and integrity of test results. Proper review of results before they are released is integral to providing quality results to guide patient care.

## 2.0 Procedure

#### 2.1 Accessing Online Data

Information sent from interfaced, automated instruments is held in LIS until technical staff review and accept the information. When accessing a test in the Microbiology Results Entry function of LIS, data from the Phoenix/Epicenter system is available if the online data tab is bolded. You will also see a checkmark in the "O" column under observations. Make sure that the online data is appearing on the correct observation line. This is determined by the isolate number in Epicenter. You can view the online data by clicking on the Online tab or by typing "Alt O."

| M 1<br>Colle<br>Rec                                                                                 | l 245296<br>ect dt/tm:<br>eive dt/tm: | <b>)</b><br>11/09/<br>11/09/ | /2009<br>/2009 | C<br>1330<br>1335 | ultu | <b>IFE</b><br>Spec<br>Spec<br>Repo | Urir<br>desc:<br>req:<br>rt: | URICO<br>NONE<br>Prelim | o Sme | e <b>ar)</b><br>Transport: 0.<br>Ord loc: 85 | 1 hours<br>54 | Ord/att1: (/)<br>Ord cmt: (+)<br>Ord mod: (-) | WESTPARK VILLAGE SR | • | Ord dx: (;)<br>Spec cmt: (*) | URIN TRACT INFECTION NOS |
|----------------------------------------------------------------------------------------------------|---------------------------------------|------------------------------|----------------|-------------------|------|------------------------------------|------------------------------|-------------------------|-------|----------------------------------------------|---------------|-----------------------------------------------|---------------------|---|------------------------------|--------------------------|
| Direct Exam Culture Entry Susceptibility Online Biotype Misc. Updates Billing Keyboard: URK - URINE |                                       |                              |                |                   |      |                                    |                              |                         |       |                                              |               |                                               |                     |   |                              |                          |
| 1                                                                                                   | )bservatior                           | is 🛛                         | #              | S                 | Н    | 0                                  | В                            | SIG                     | HLD   | Result                                       | Descripti     | on                                            |                     |   |                              |                          |
| -                                                                                                   |                                       |                              | 1.             | Г                 | Г    |                                    | Г                            |                         |       | C1000-COLF                                   | >100,000      | ) Organisms/mL-                               | Coliforms           |   |                              |                          |
|                                                                                                    |                                       |                              | 2.             |                   | Γ    | Γ                                  | Γ                            |                         |       |                                              |               |                                               |                     |   |                              |                          |
|                                                                                                    | workups<br>(1)                        |                              |                | Г                 | Γ    | Γ                                  | Γ                            | Γ                       | Γ     |                                              |               |                                               |                     |   |                              |                          |
| -                                                                                                   |                                       |                              |                |                   |      | Γ                                  | Γ                            | Γ                       | Γ     |                                              |               |                                               |                     |   |                              |                          |

## 2.2 Reviewing Online Data

The online data will appear for each isolate tested. The data includes the isolate number, panel type used, and the ID and AST results sent from Epicenter (SEPIC).

| Online | Instrument Data Organism #1 - Escherichia coli |     |                                                                                                    |
|--------|------------------------------------------------|-----|----------------------------------------------------------------------------------------------------|
| #1.1   | ID-GN133(SEPIC)                                | 1.1 | SUS-GN133 (SEPIC)                                                                                                    |
|        | Escherichia coli                               | SS  | AN(SS), AMC(SS), CZ(SS), FEP(SS), CAZ(SS), CRO(SS), CIP<br>(SS), GM(SS), LVX(SS), FM(SS), TE(SS), TZP(SS), NN(SS), SXT<br>(SS) |
|        |                                                | R   | AMP(R)                                                                                                    |

If online data is missing for any isolates tested on the Phoenix instrument, check in Epicenter to see if there are any testing issues that need attention.

#### 2.3 Accepting Online Data

At the bottom of the online data screen, there are two options. You can either **Accept All Online Data** or **Select Online Results to Accept**. If the ID in the online data matches the ID already entered in LIS you will see a pop-up message indicating that the ID was rejected. Click on the "OK" button. If the online data ID does not match the culture ID, the message will indicate that the online ID was accepted. The next pop-up message will indicate that the susceptibility results have been accepted. Click "OK."

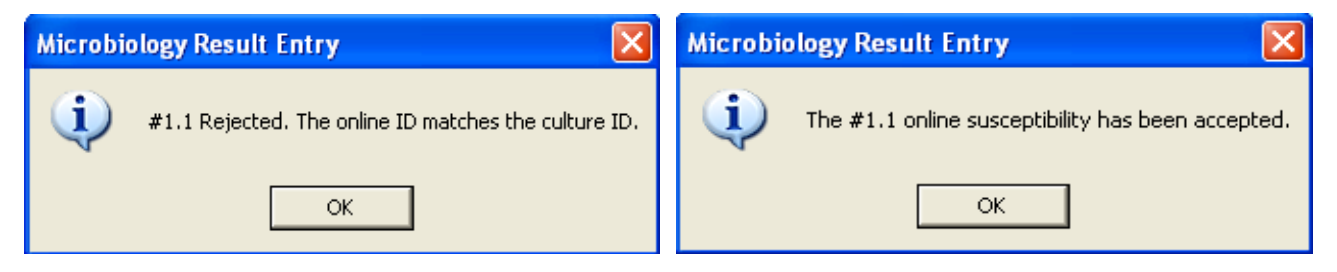

#### 2.4 Verifying and Filing Results

After accepting online data, the information that was accepted MUST be reviewed. This can be done by clicking on the Susceptibility tab or by typing "Alt U." Verify that all of the AST results are present. Scroll down if necessary to view all results.

| Direct Exam | e   <u>M</u> isc. Updates   Billin <u>a</u> |        |                                  |  |  |  |  |  |  |  |  |  |
|-------------|---------------------------------------------|--------|----------------------------------|--|--|--|--|--|--|--|--|--|
| Keyboard: 🗍 | AASGS - SH: SUSCEPTIBILITY                  |        |                                  |  |  |  |  |  |  |  |  |  |
| S H O       | ) B Organism                                |        |                                  |  |  |  |  |  |  |  |  |  |
| 1 🖂 🗆 🖂     | 📃 >100,000 Organisms/mL Escherichia coli    |        |                                  |  |  |  |  |  |  |  |  |  |
|             |                                             |        |                                  |  |  |  |  |  |  |  |  |  |
|             |                                             |        |                                  |  |  |  |  |  |  |  |  |  |
| Drug Code   | Drug Name                                   | Result | Interpretation                   |  |  |  |  |  |  |  |  |  |
| AN          | Amikacin                                    | SS     | Susceptible                      |  |  |  |  |  |  |  |  |  |
|             |                                             | HIDE   | < <do not="" report="">&gt;</do> |  |  |  |  |  |  |  |  |  |
| AMP         | Ampicillin                                  | R      | Resistant                        |  |  |  |  |  |  |  |  |  |
| AMC         | Amoxicillin/Clavulanate                     | SS     | Susceptible                      |  |  |  |  |  |  |  |  |  |
| cz          | Cefazolin                                   | SS     | Susceptible                      |  |  |  |  |  |  |  |  |  |
| FEP         | Cefepime                                    | SS     | Susceptible                      |  |  |  |  |  |  |  |  |  |
|             |                                             | HIDE   | < <do not="" report="">&gt;</do> |  |  |  |  |  |  |  |  |  |
| CAZ         | Ceftazidime                                 | SS     | Susceptible                      |  |  |  |  |  |  |  |  |  |
|             |                                             | HIDE   | < <do not="" report="">&gt;</do> |  |  |  |  |  |  |  |  |  |

After verifying the susceptibility information, return to the Culture Observations screen by clicking on the tab or by typing "Alt L." You will notice that there is now a checkmark in the "S" column under observations. This indicates that the susceptibility results have been filed.

- ✓ Verify that all of the information in the culture observations is correct and complete.
- ✓ Delete preliminary comments and add any necessary canned comments.
- Double-check the comments listed under "Spec re:" to make sure any special testing requested by the client has been performed. If you cannot view all of the comments, click on the Misc. Updates tab.
- ✓ After the information has been verified, the culture can be finalized if there are no further work-ups in progress.

| (             | T132035<br>Collect dt/tm:<br>Receive dt/tm | 2009 C<br>2009 1 | C1<br>0001<br>314 | ultu<br>! | ire<br>Spec<br>Spec<br>Repo | <b>Urir</b><br>desc<br>req:<br>rt: | <b>De (N</b><br>URICI<br>NONE<br>Prelim | o Sme      | e <b>ar)</b><br>Transport:<br>Ord loc: | 13.2<br>P31     | hours                 | Ord/att1: (/)<br>Ord cmt: (+)<br>Ord mod: (-) | KUEHN NP, KAREI      |                |                  |
|---------------|--------------------------------------------|------------------|-------------------|-----------|-----------------------------|------------------------------------|-----------------------------------------|------------|----------------------------------------|-----------------|-----------------------|-----------------------------------------------|----------------------|----------------|------------------|
| [             | Direct Exam                                | Cultur           | e Ei              | ntry      | S <u>u</u> s                | scept                              | ibility                                 | <u>D</u> r | nline                                  | <u>B</u> iotype | <u>M</u> isc. Updates | Bil                                           | ling  <br><b>20n</b> |                |                  |
| Observations: |                                            |                  |                   |           |                             |                                    |                                         |            |                                        |                 |                       |                                               |                      |                |                  |
|               | Observati                                  | ions             |                   | #         | S                           | н                                  | 0                                       | В          | SIG                                    | HLD             | Result                |                                               | Descripti            | on             |                  |
|               |                                            |                  |                   | 1.        |                             |                                    | V                                       |            |                                        |                 | C1000-EC              |                                               | >100,000             | ) Organisms/mL | Escherichia coli |
|               |                                            |                  |                   | 2.        | Γ                           | Γ                                  | Γ                                       | Γ          |                                        |                 |                       |                                               |                      |                |                  |
|               | (1)                                        | 8                |                   |           |                             |                                    | Γ                                       |            | Γ                                      | Γ               |                       |                                               |                      |                |                  |
|               |                                            |                  |                   |           | Γ                           |                                    | Γ                                       | Γ          | Γ                                      |                 |                       |                                               |                      |                |                  |

# 3.0 Quality Assurance

In order to ensure that results are filed accurately and completely, periodic reviews will be performed. Incomplete or inaccurate reports will be returned to the person that finalized the report. These must be signed, dated, and returned to the Microbiology supervisor.

## 4.0 Document Control History

Medical Director Approval: Reviewed by Dr. Schappert 03/10/2010

Microbiology Director Approval: Dr. Ann Robinson 01/27/2010

Microbiology Supervisor Reviews: Jerry Claridge 01/26/2010, 03/2011, 03/2013, Jason Ammons 05/2015